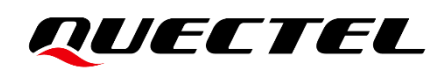

# KG200Z TE-B User Guide

LoRa Module Series

Version: 1.0.0

Date: 2024-01-05

Status: Preliminary

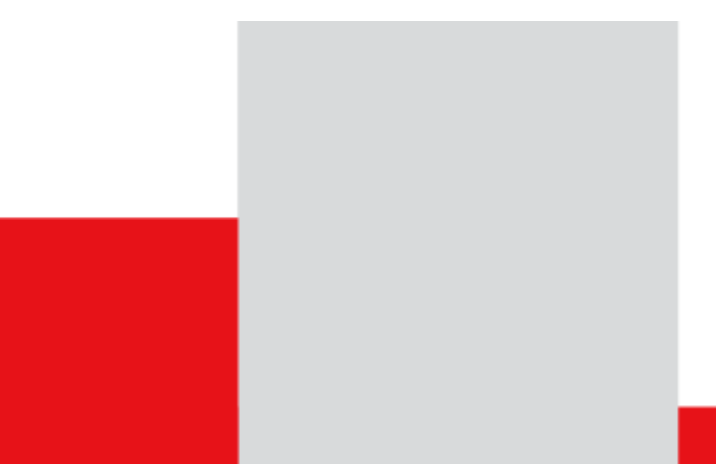

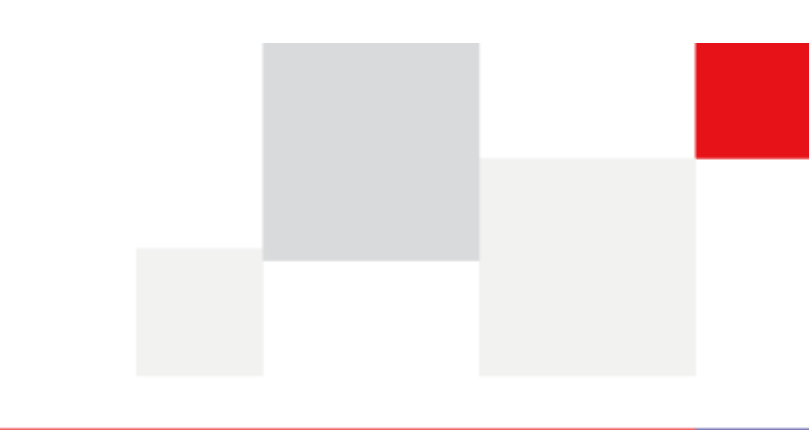

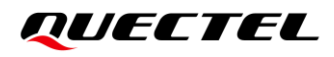

At Quectel, our aim is to provide timely and comprehensive services to our customers. If you require any assistance, please contact our headquarters:

**Quectel Wireless Solutions Co., Ltd.** 

Building 5, Shanghai Business Park Phase III (Area B), No.1016 Tianlin Road, Minhang District, Shanghai 200233, China Tel: +86 21 5108 6236 Email: info@guectel.com

**Or our local offices. For more information, please visit:** http://www.guectel.com/support/sales.htm.

For technical support, or to report documentation errors, please visit: <u>http://www.quectel.com/support/technical.htm</u>. Or email us at: <u>support@quectel.com</u>.

## **Legal Notices**

We offer information as a service to you. The provided information is based on your requirements and we make every effort to ensure its quality. You agree that you are responsible for using independent analysis and evaluation in designing intended products, and we provide reference designs for illustrative purposes only. Before using any hardware, software or service guided by this document, please read this notice carefully. Even though we employ commercially reasonable efforts to provide the best possible experience, you hereby acknowledge and agree that this document and related services hereunder are provided to you on an "as available" basis. We may revise or restate this document from time to time at our sole discretion without any prior notice to you.

## **Use and Disclosure Restrictions**

#### **License Agreements**

Documents and information provided by us shall be kept confidential, unless specific permission is granted. They shall not be accessed or used for any purpose except as expressly provided herein.

#### Copyright

Our and third-party products hereunder may contain copyrighted material. Such copyrighted material shall not be copied, reproduced, distributed, merged, published, translated, or modified without prior written consent. We and the third party have exclusive rights over copyrighted material. No license shall be granted or conveyed under any patents, copyrights, trademarks, or service mark rights. To avoid ambiguities, purchasing in any form cannot be deemed as granting a license other than the normal non-exclusive, royalty-free license to use the material. We reserve the right to take legal action for noncompliance with abovementioned requirements, unauthorized use, or other illegal or malicious use of the material.

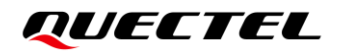

#### Trademarks

Except as otherwise set forth herein, nothing in this document shall be construed as conferring any rights to use any trademark, trade name or name, abbreviation, or counterfeit product thereof owned by Quectel or any third party in advertising, publicity, or other aspects.

#### **Third-Party Rights**

This document may refer to hardware, software and/or documentation owned by one or more third parties ("third-party materials"). Use of such third-party materials shall be governed by all restrictions and obligations applicable thereto.

We make no warranty or representation, either express or implied, regarding the third-party materials, including but not limited to any implied or statutory, warranties of merchantability or fitness for a particular purpose, quiet enjoyment, system integration, information accuracy, and non-infringement of any third-party intellectual property rights with regard to the licensed technology or use thereof. Nothing herein constitutes a representation or warranty by us to either develop, enhance, modify, distribute, market, sell, offer for sale, or otherwise maintain production of any our products or any other hardware, software, device, tool, information, or product. We moreover disclaim any and all warranties arising from the course of dealing or usage of trade.

## **Privacy Policy**

To implement module functionality, certain device data are uploaded to Quectel's or third-party's servers, including carriers, chipset suppliers or customer-designated servers. Quectel, strictly abiding by the relevant laws and regulations, shall retain, use, disclose or otherwise process relevant data for the purpose of performing the service only or as permitted by applicable laws. Before data interaction with third parties, please be informed of their privacy and data security policy.

## Disclaimer

- a) We acknowledge no liability for any injury or damage arising from the reliance upon the information.
- b) We shall bear no liability resulting from any inaccuracies or omissions, or from the use of the information contained herein.
- c) While we have made every effort to ensure that the functions and features under development are free from errors, it is possible that they could contain errors, inaccuracies, and omissions. Unless otherwise provided by valid agreement, we make no warranties of any kind, either implied or express, and exclude all liability for any loss or damage suffered in connection with the use of features and functions under development, to the maximum extent permitted by law, regardless of whether such loss or damage may have been foreseeable.
- d) We are not responsible for the accessibility, safety, accuracy, availability, legality, or completeness of information, advertising, commercial offers, products, services, and materials on third-party websites and third-party resources.

Copyright © Quectel Wireless Solutions Co., Ltd. 2024. All rights reserved.

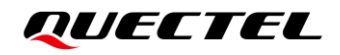

### **Safety Information**

The following safety precautions must be observed during all phases of operation, such as usage, service or repair of any terminal or mobile incorporating the module. Manufacturers of the terminal should notify users and operating personnel of the following safety information by incorporating these guidelines into all manuals of the product. Otherwise, Quectel assumes no liability for customers' failure to comply with these precautions.

|     | Full attention must be paid to driving at all times in order to reduce the risk of an accident. Using a mobile while driving (even with a handsfree kit) causes distraction and can lead to an accident. Please comply with laws and regulations restricting the use of wireless devices while driving.                                                                                                    |
|-----|----------------------------------------------------------------------------------------------------|
|     | Switch off the terminal or mobile before boarding an aircraft. The operation of wireless appliances in an aircraft is forbidden to prevent interference with communication systems. If there is an Airplane Mode, it should be enabled prior to boarding an aircraft. Please consult the airline staff for more restrictions on the use of wireless devices on an aircraft.                                                                                                    |
| •   | Wireless devices may cause interference on sensitive medical equipment, so please be aware of the restrictions on the use of wireless devices when in hospitals, clinics or other healthcare facilities.                                                                                                    |
| SOS | Terminals or mobiles operating over radio signal and cellular network cannot be guaranteed to connect in certain conditions, such as when the mobile bill is unpaid or the (U)SIM card is invalid. When emergency help is needed in such conditions, use emergency call if the device supports it. In order to make or receive a call, the terminal or mobile must be switched on in a service area with adequate cellular signal strength. In an emergency, the device with emergency call function cannot be used as the only contact method considering network connection cannot be guaranteed under all circumstances. |

The terminal or mobile contains a transmitter and receiver. When it is ON, it receives and transmits radio frequency signals. RF interference can occur if it is used close to TV set, radio, computer or other electric equipment.

In locations with explosive or potentially explosive atmospheres, obey all posted signs and turn off wireless devices such as mobile phone or other terminals. Areas with explosive or potentially explosive atmospheres include fueling areas, below decks on boats, fuel or chemical transfer or storage facilities, and areas where the air contains chemicals or particles such as grain, dust or metal powders.

## **About the Document**

## **Revision History**

| Version | Date       | Author  | Description              |
|---------|------------|---------|--------------------------|
| -       | 2024-01-05 | Paul YU | Creation of the document |
| 1.0.0   | 2024-01-05 | Paul YU | Preliminary              |

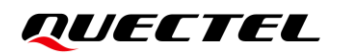

#### Contents

| Saf | ety Inf  | ormation                        | .3  |
|-----|----------|---------------------------------|-----|
| Abo | out the  | Document                        | .4  |
| Со  | ntents   |                                 | . 5 |
| Tak | ole Inde | ex                              | .6  |
| Fig | ure Inc  | lex                             | .7  |
| 1   | Introd   | luction                         | . 8 |
| 2   | Produ    | act Overview                    | .9  |
|     | 2.1.     | Top and Bottom Views            | . 9 |
|     | 2.2.     | Component Placement             | 11  |
| 3   | Kit Ad   | ccessories & Assembly           | 13  |
|     | 3.1.     | Accessory Assembly              | 13  |
|     | 3.2.     | Accessory List                  | 14  |
| 4   | Interf   | ace Applications                | 15  |
|     | 4.1.     | Power Supply Interfaces         | 15  |
|     | 4.2.     | Power Switch and Reset Button   | 15  |
|     | 4.3.     | USB Connector                   | 17  |
|     | 4.4.     | BOOT Button                     | 18  |
|     | 4.5.     | RF Connector                    | 19  |
|     | 4.6.     | Test Points                     | 19  |
|     | 4.7.     | ST-LINK Interface               | 23  |
|     | 4.8.     | Status LEDs                     | 24  |
| 5   | Opera    | ating Procedures                | 25  |
|     | 5.1.     | Power Up                        | 25  |
|     | 5.2.     | Communication via USB Connector | 25  |
|     | 5.3.     | Firmware Upgrade                | 26  |
|     | 5.4.     | Reset                           | 28  |
| 6   | Арре     | ndix References                 | 29  |

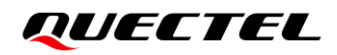

#### **Table Index**

| Table 1: Component Information                        | 11 |
|-------------------------------------------------------|----|
| Table 2: Accessory List                               | 14 |
| Table 3: Description of Power Switch and Reset Button | 17 |
| Table 4: Description of Test Points                   | 21 |
| Table 5: Description of J0201                         | 23 |
| Table 6: Description of Status LEDs                   | 24 |
| Table 7: Related Documents                            | 29 |
| Table 8: Terms and Abbreviations                      | 29 |

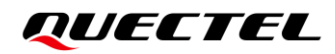

### **Figure Index**

| Figure 1: Top View                         | 9  |
|--------------------------------------------|----|
| Figure 2: Bottom View                      |    |
| Figure 3: Component Placement              | 11 |
| Figure 4: TE-B Kit Accessory Assembly      |    |
| Figure 5: TE-B Kit Accessories             | 14 |
| Figure 6: Power Supply for KG200Z-TE-B     | 15 |
| Figure 7: Power Switch                     |    |
| Figure 8: Reset Button                     |    |
| Figure 9: USB Connector                    |    |
| Figure 10: USB-to-UART Connection          |    |
| Figure 11: BOOT Button                     |    |
| Figure 12: RF Connection                   |    |
| Figure 13: Test Points (1)                 |    |
| Figure 14: Test Points (2)                 |    |
| Figure 15: ST-LINK Interface               |    |
| Figure 16: Status LEDs                     |    |
| Figure 17: USB Serial Port                 | 25 |
| Figure 18: Firmware Upgrade Configurations |    |
| Figure 19: Firmware Upgrade (1)            |    |
| Figure 20: Firmware Upgrade (2)            |    |
| Figure 21: Firmware Upgrade (3)            |    |

## **1** Introduction

To help you to develop applications with Quectel KG200Z conveniently, Quectel supplies corresponding development board (KG200Z TE-B) to test the module. This document can help you quickly understand KG200Z TE-B interface specifications, RF characteristics, electrical and mechanical details and know how to use it.

## **2** Product Overview

KG200Z TE-B is a development board that supports a series of interfaces. It can be used to test basic functionality or further development of the module.

#### 2.1. Top and Bottom Views

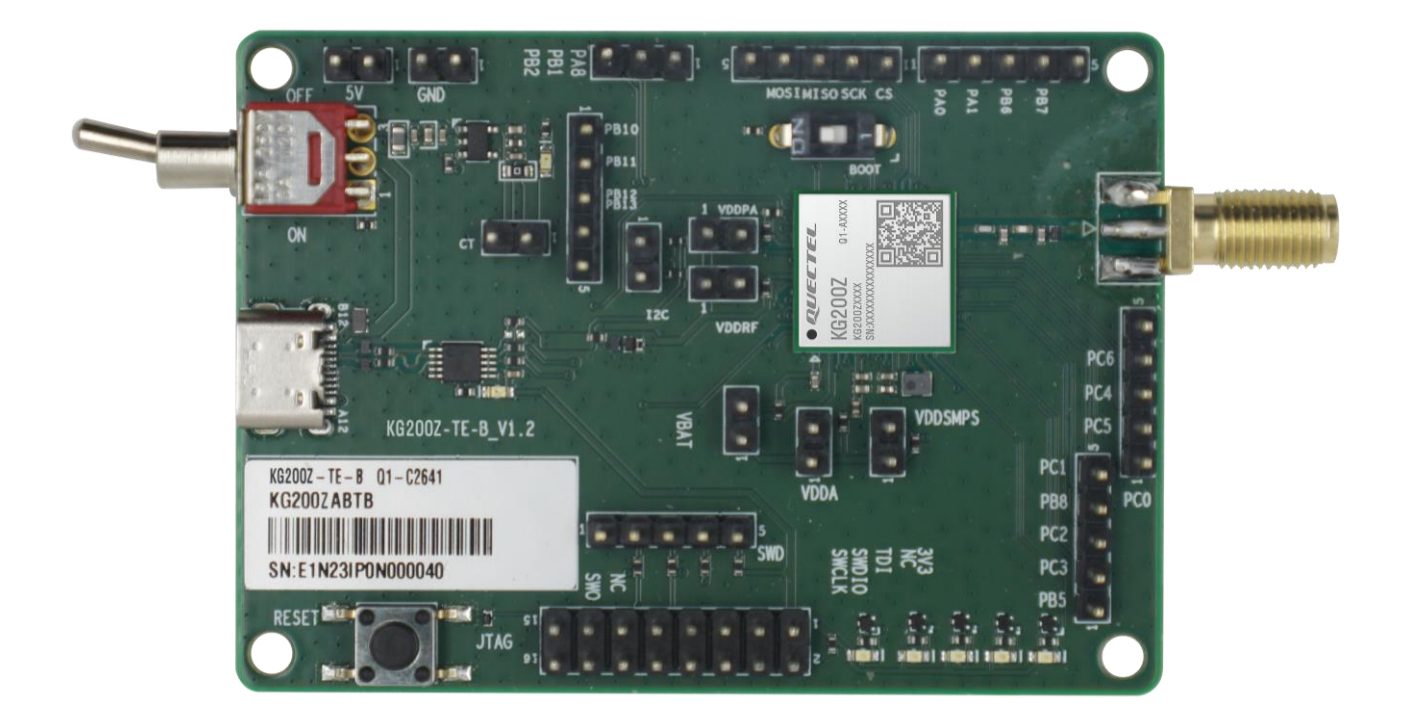

Figure 1: Top View

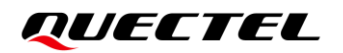

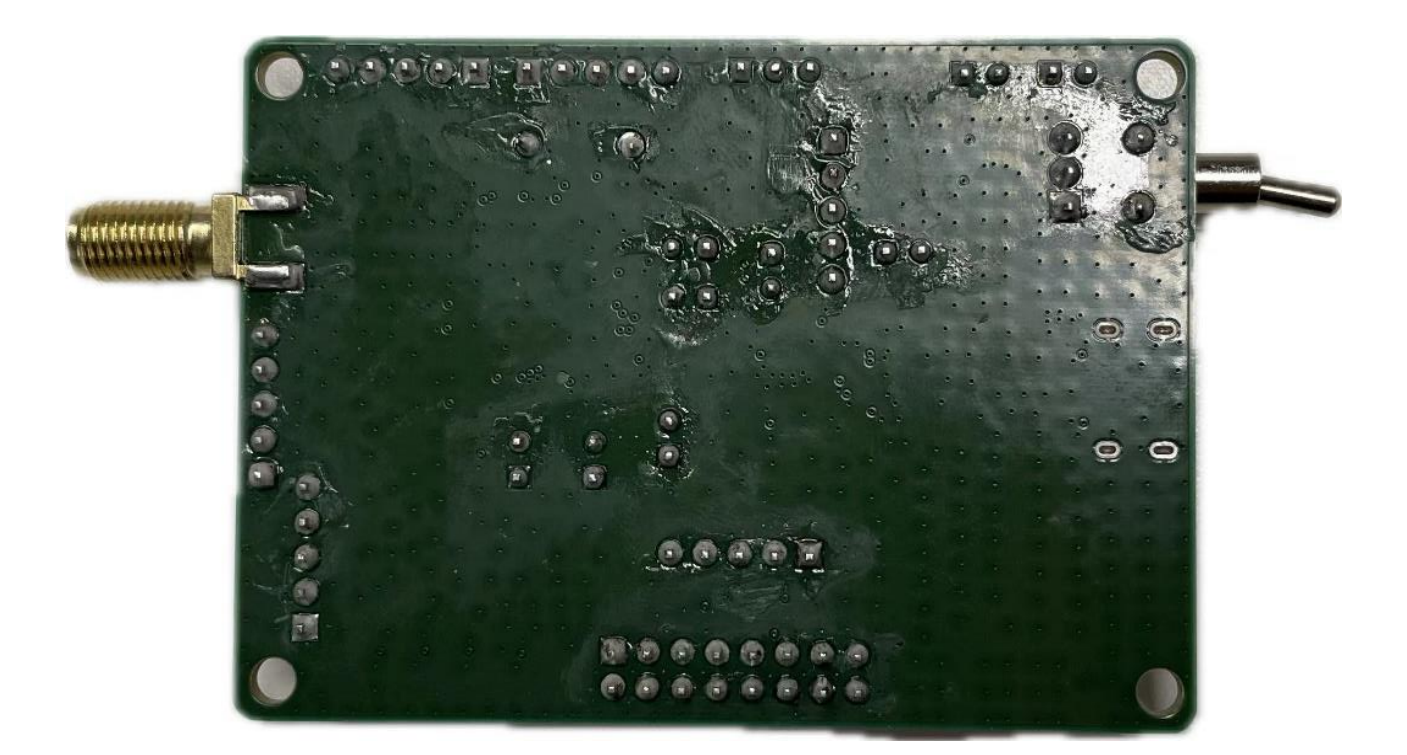

Figure 2: Bottom View

#### 2.2. Component Placement

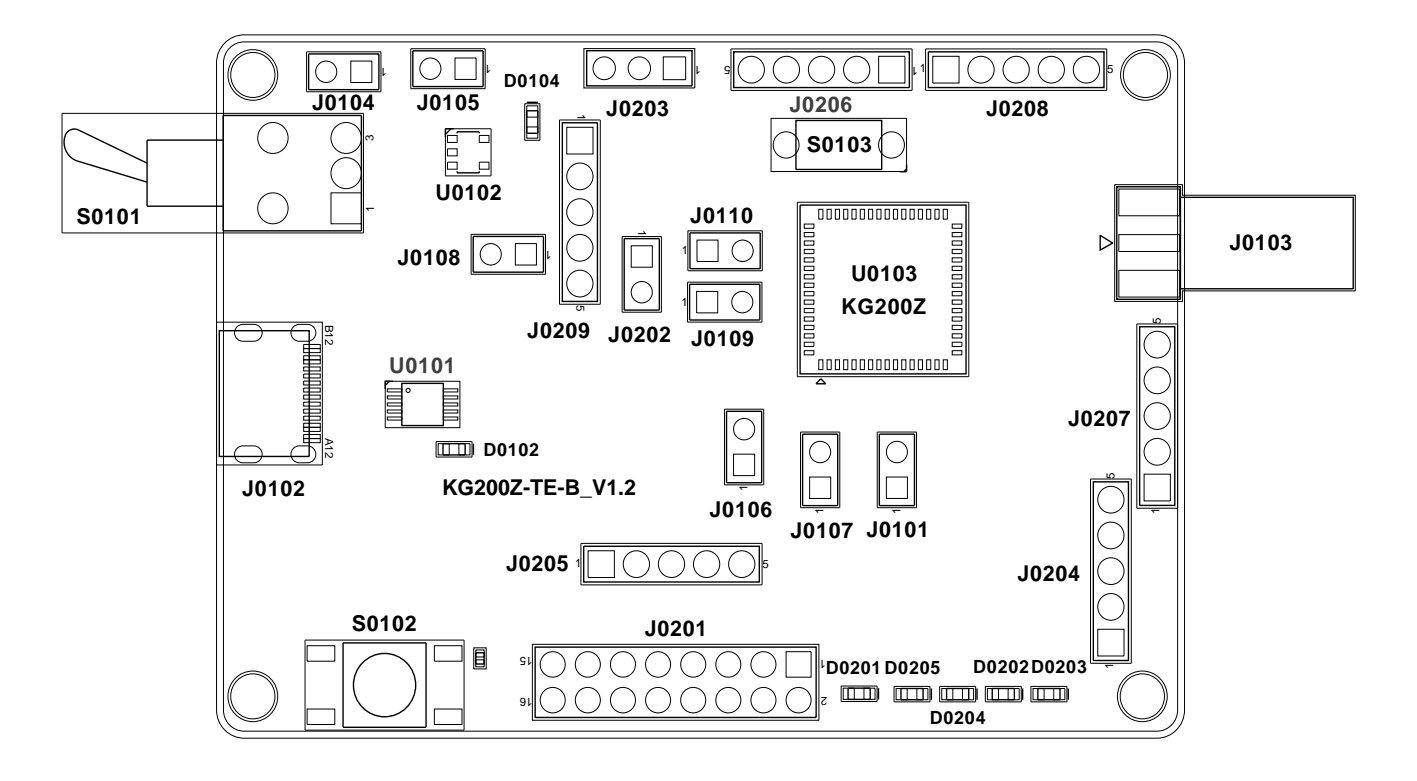

**Figure 3: Component Placement** 

#### **Table 1: Component Information**

| Interface               | Reference No. | Description                                                       |
|-------------------------|---------------|-------------------------------------------------------------------|
| KG200Z                  | U0103         | The KG200Z module                                                 |
| Bridge IC               | U0101         | USB-to-UART bridge IC                                             |
| LDO                     | U0102         | 5 V to 3V3                                                        |
|                         | J0102         | USB Type-C power supply interface<br>Typical supply voltage: +5 V |
| Power Supply Interfaces | J0104         | External +5 V power supply interface                              |
|                         | J0105         | GND                                                               |
| Power Switch            | S0101         | VBAT ON/OFF control                                               |
| Reset Button            | S0102         | Resets the module                                                 |

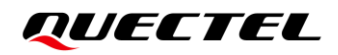

| BOOT Button       | S0103                                                                                                    | Controls the module to enter the download mode                        |
|-------------------|----------------------------------------------------------------------------------------------------|-----------------------------------------------------------------------|
| USB Connector     | J0102                                                                                                    | Connected to the main UART of the module via USB-to-UART bridge U0101 |
| RF Connector      | J0103                                                                                                    | RF SMA connector                                                      |
| ST-LINK Connector | J0201                                                                                                    | ST-LINK connector                                                     |
| Test Points       | J0101, J0106, J0107,<br>J0108, J0109, J0110,<br>J0202, J0203, J0204,<br>J0205, J0206, J0207,<br>J0208, J0209 | Test basic function of the module                                     |
|                   | D0102                                                                                                    | Indicates the power status of U0101                                   |
|                   | D0104                                                                                                    | Indicates the power status of VBAT                                    |
|                   | D0201                                                                                                    | Indicates the power status of GPIO29                                  |
| Status LEDs       | D0202                                                                                                    | Indicates the power status of GPIO11                                  |
|                   | D0203                                                                                                    | Indicates the power status of GPIO18                                  |
|                   | D0204                                                                                                    | Indicates the power status of GPIO28                                  |
|                   | D0205                                                                                                    | Indicates the power status of GPIO23                                  |

# **3** Kit Accessories & Assembly

3.1. Accessory Assembly

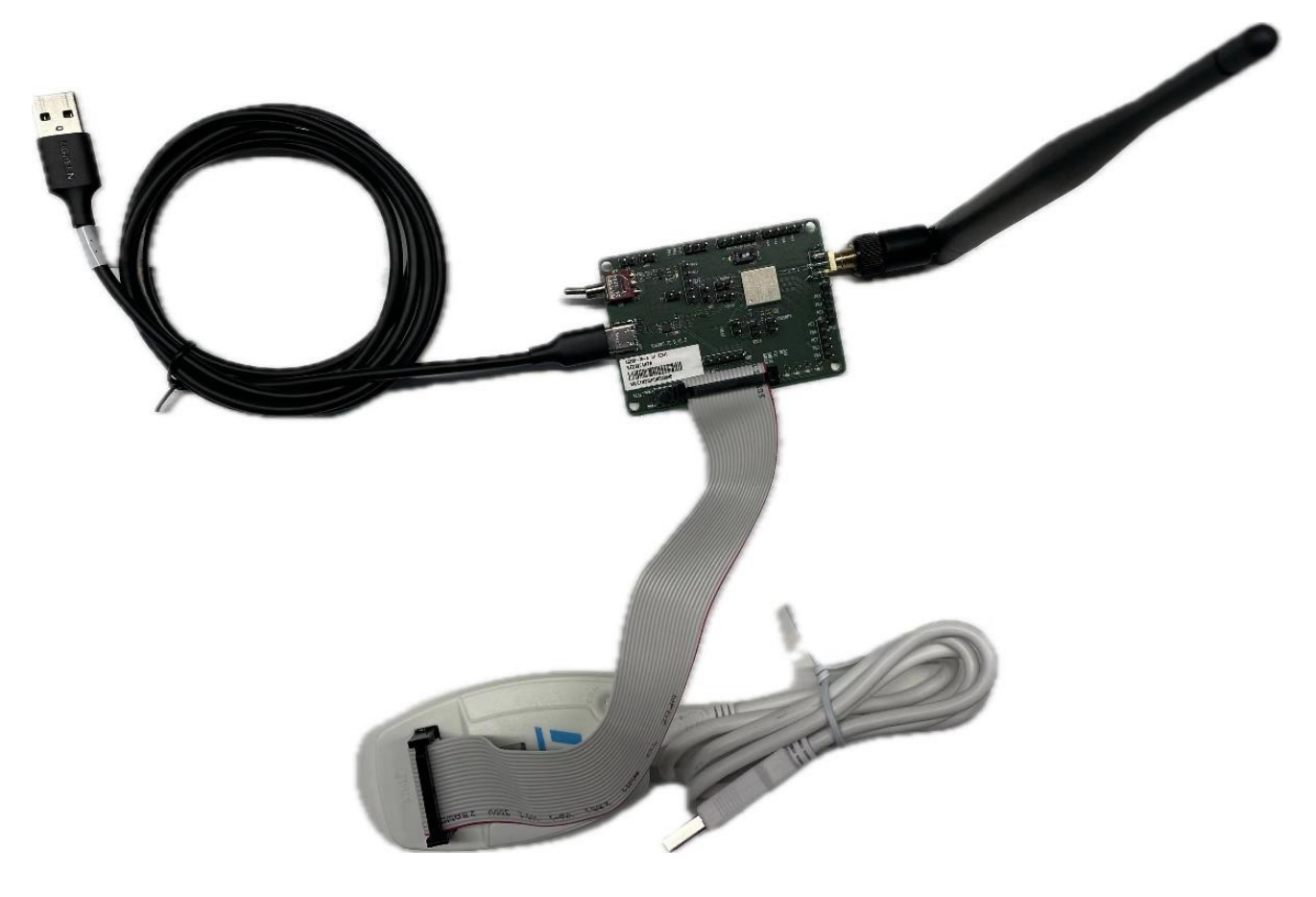

Figure 4: TE-B Kit Accessory Assembly

### 3.2. Accessory List

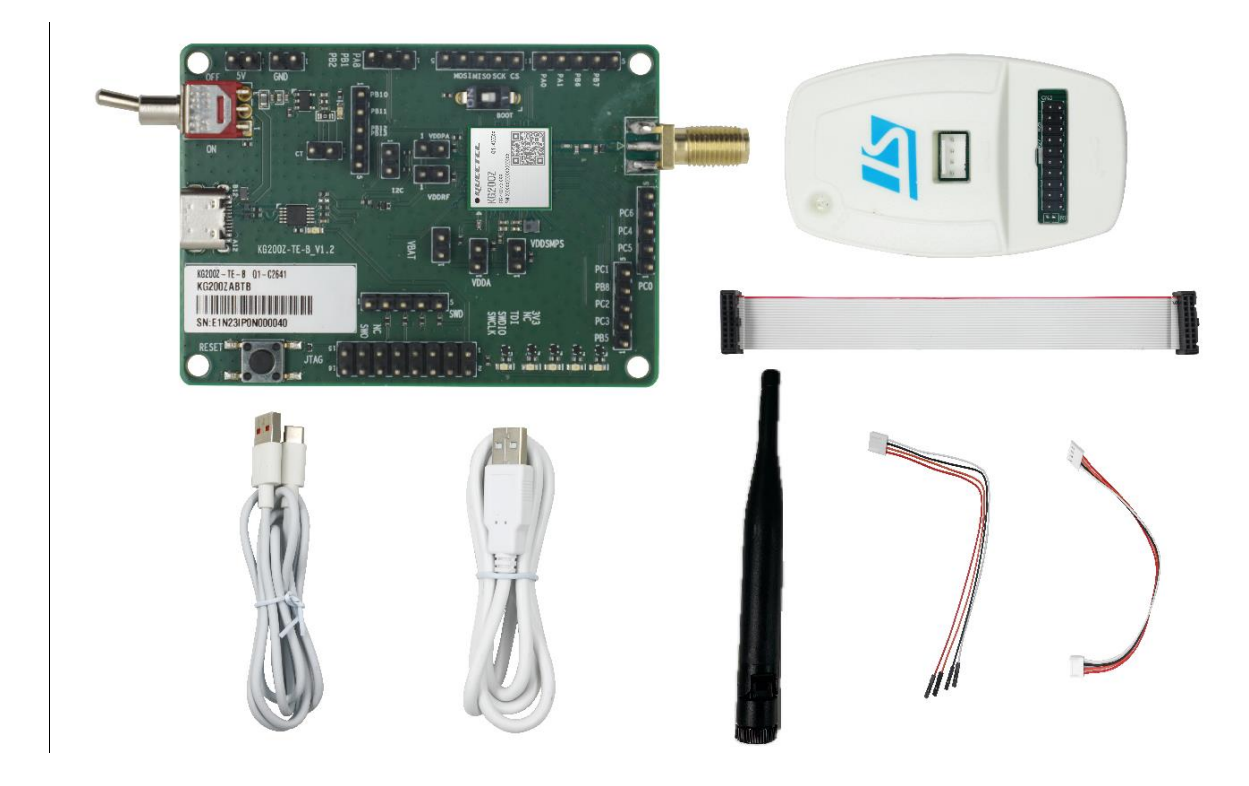

Figure 5: TE-B Kit Accessories

#### Table 2: Accessory List

| Item    | Description Quantity (pcs) |   |
|---------|----------------------------|---|
| Cable   | Micro-B cable              | 2 |
| Cable   | Main cable                 | 3 |
| Antenna | LoRa antenna               | 1 |
| Kit     | ST-LINK                    | 1 |

## **4** Interface Applications

This chapter outlines the information and applications of some hardware interfaces of KG200Z TE-B.

#### 4.1. Power Supply Interfaces

KG200Z can be power by J0102 (USB Type-C power supply interface) or J0105/J0405 (2pin header).

The simplified schematic of KG200Z-TE-B is shown in the following figure.

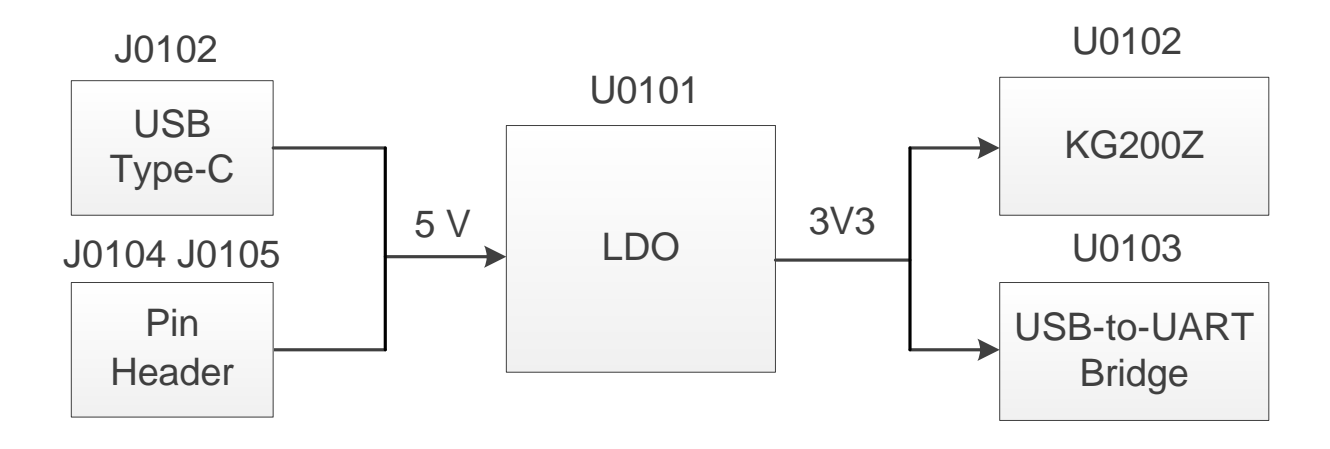

Figure 6: Power Supply for KG200Z-TE-B

#### 4.2. Power Switch and Reset Button

KG200Z-TE-B includes one power switch (S0101) and one reset button (S0102) as shown in the following figure.

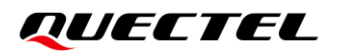

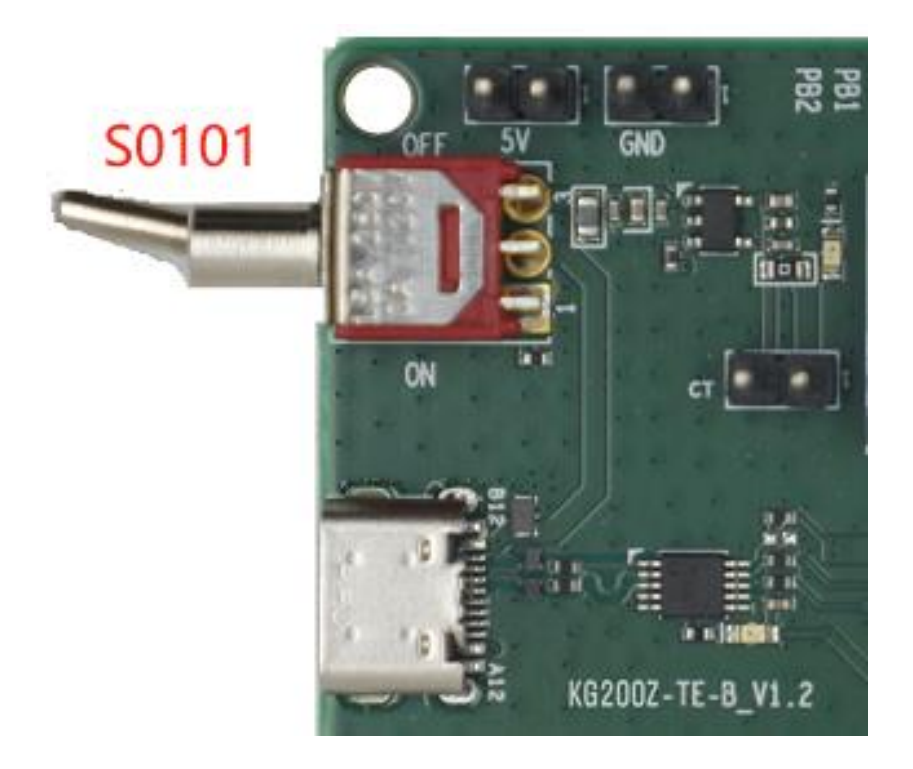

Figure 7: Power Switch

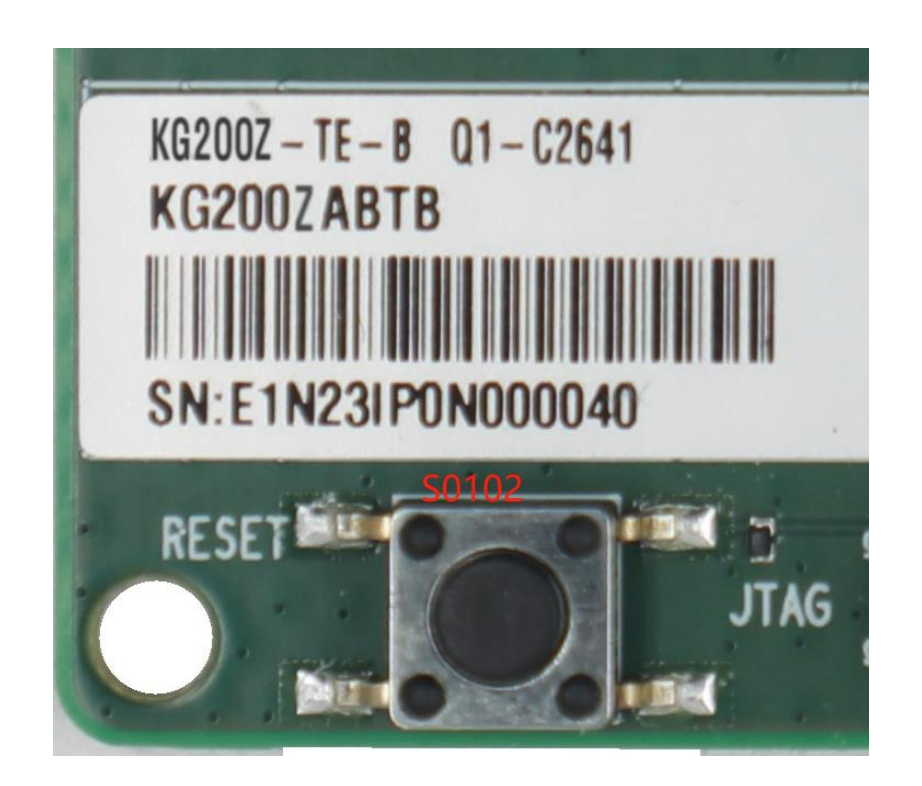

Figure 8: Reset Button

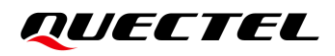

#### Table 3: Description of Power Switch and Reset Button

| Reference No. | Description                   |
|---------------|-------------------------------|
| S0101         | VBAT ON/OFF control           |
| S0102         | Used for resetting the module |

#### 4.3. USB Connector

KG200Z-TE-B Integrated with J0102 (USB connector), which is connected with the main UART of the module via U0101 (USB-to-UART bridge). When you use the UART interface, place the jumper as shown in the following figure.

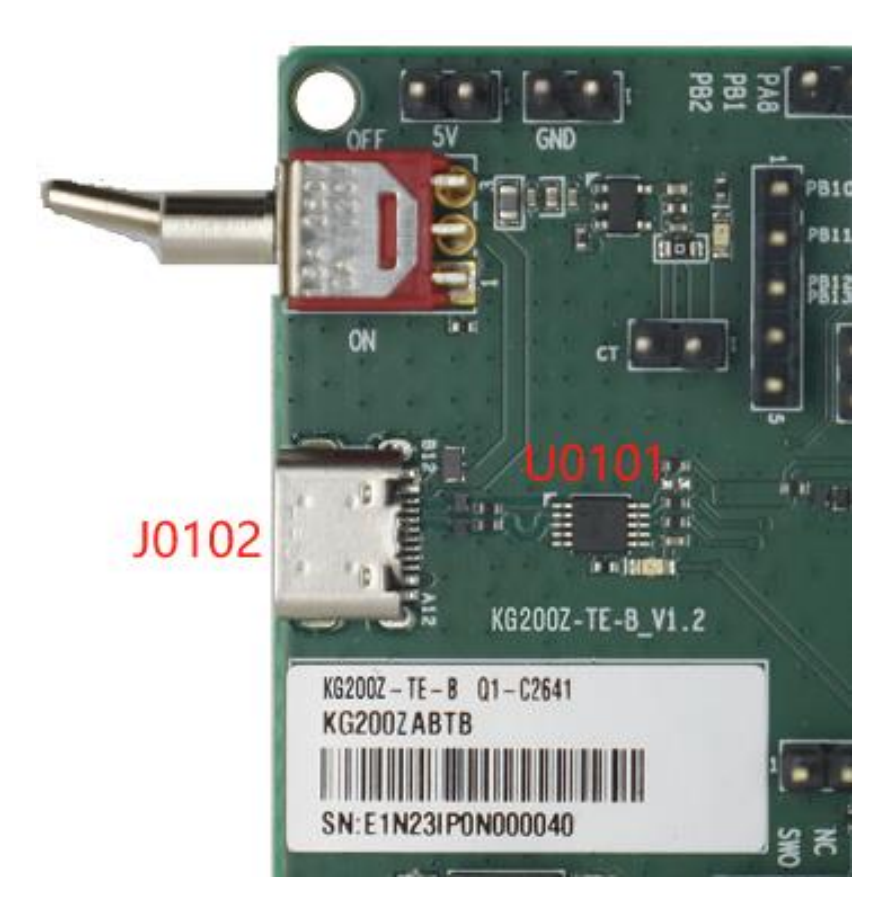

Figure 9: USB Connector

J0102 supports 9600 bps baud rate by default. It is intended for data transmission between the module and the host. It also can be used for AT command communication

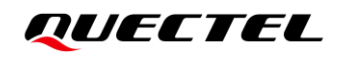

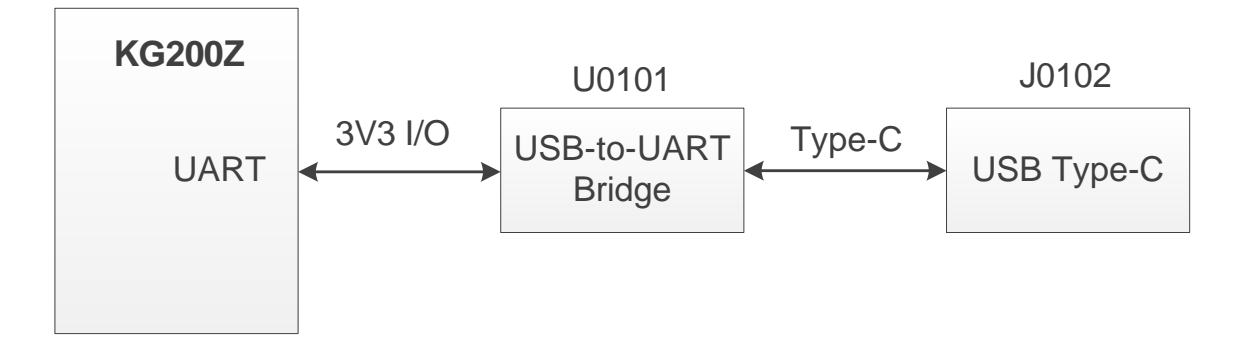

Figure 10: USB-to-UART Connection

#### 4.4. BOOT Button

KG200Z TE-B features S0103 (BOOT button) as shown as follow.

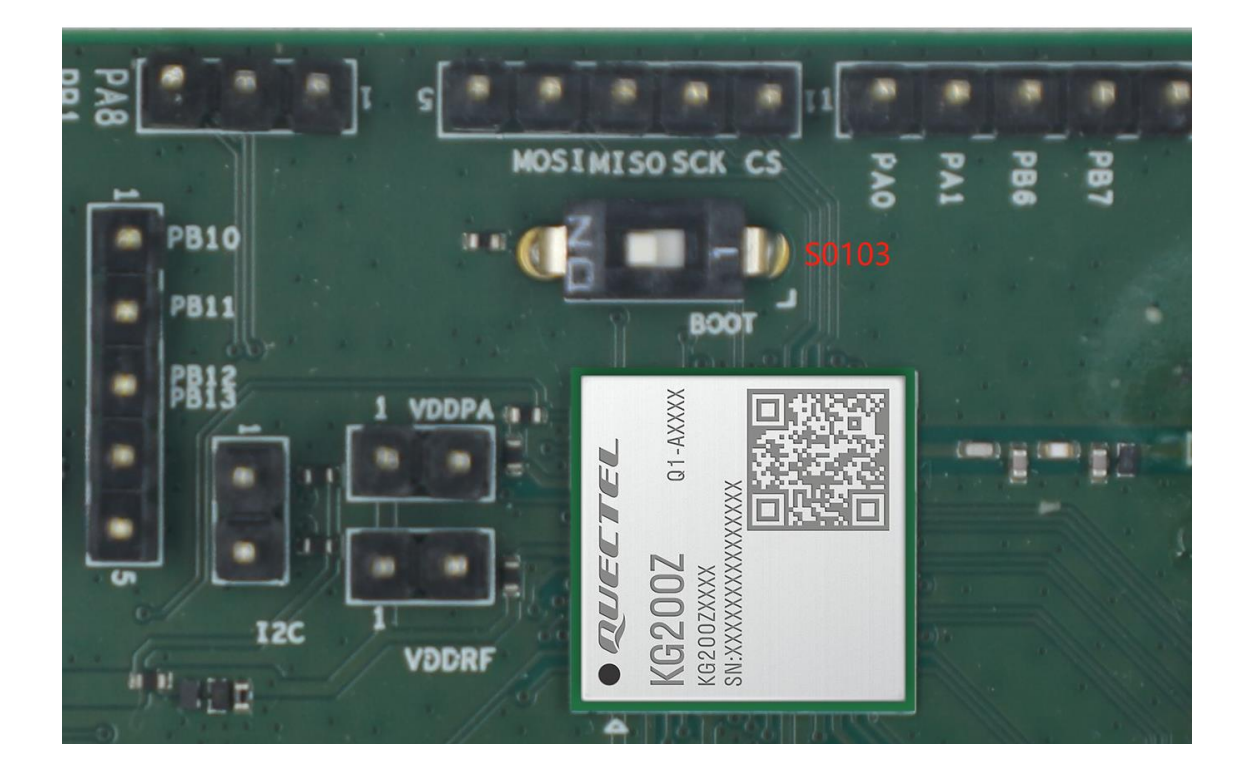

Figure 11: BOOT Button

#### 4.5. RF Connector

KG200Z TE-B features J0103 (RF SMA connector) which connected to ANT\_LoRa of the module via an external antenna or an instrument for RF signal test.

The simplified schematic of RF connection is shown in the following figure.

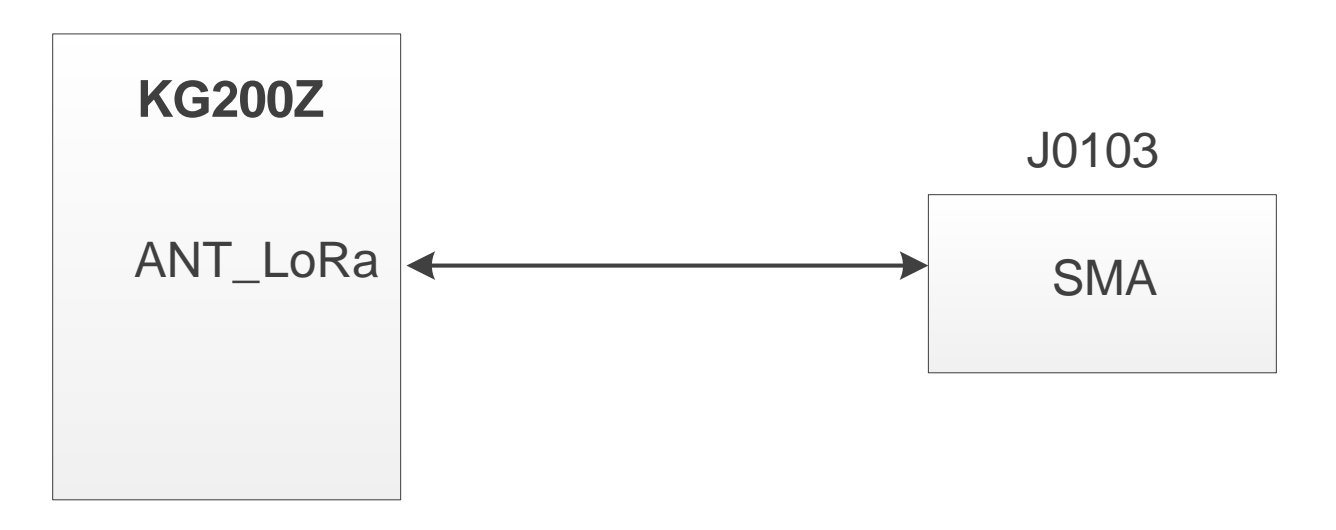

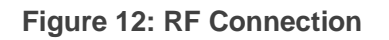

#### 4.6. Test Points

KG200Z-TE-B features a series of test points. which can help you to obtain the corresponding waveform of some signals.

J0104, J0105, J0108, J0203, J0206, J0208, J0209, J0202, J0110, J0109, J0106, J0107, J0101, J0207, J0204, J0205 are illustrated in the following figures.

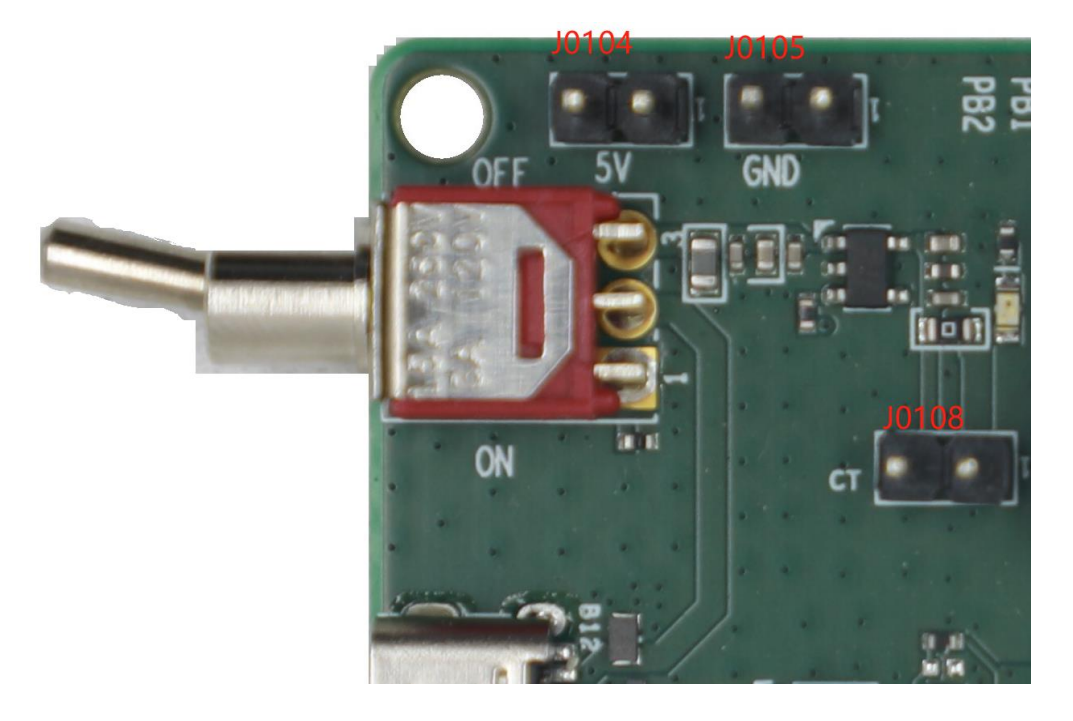

Figure 13: Test Points (1)

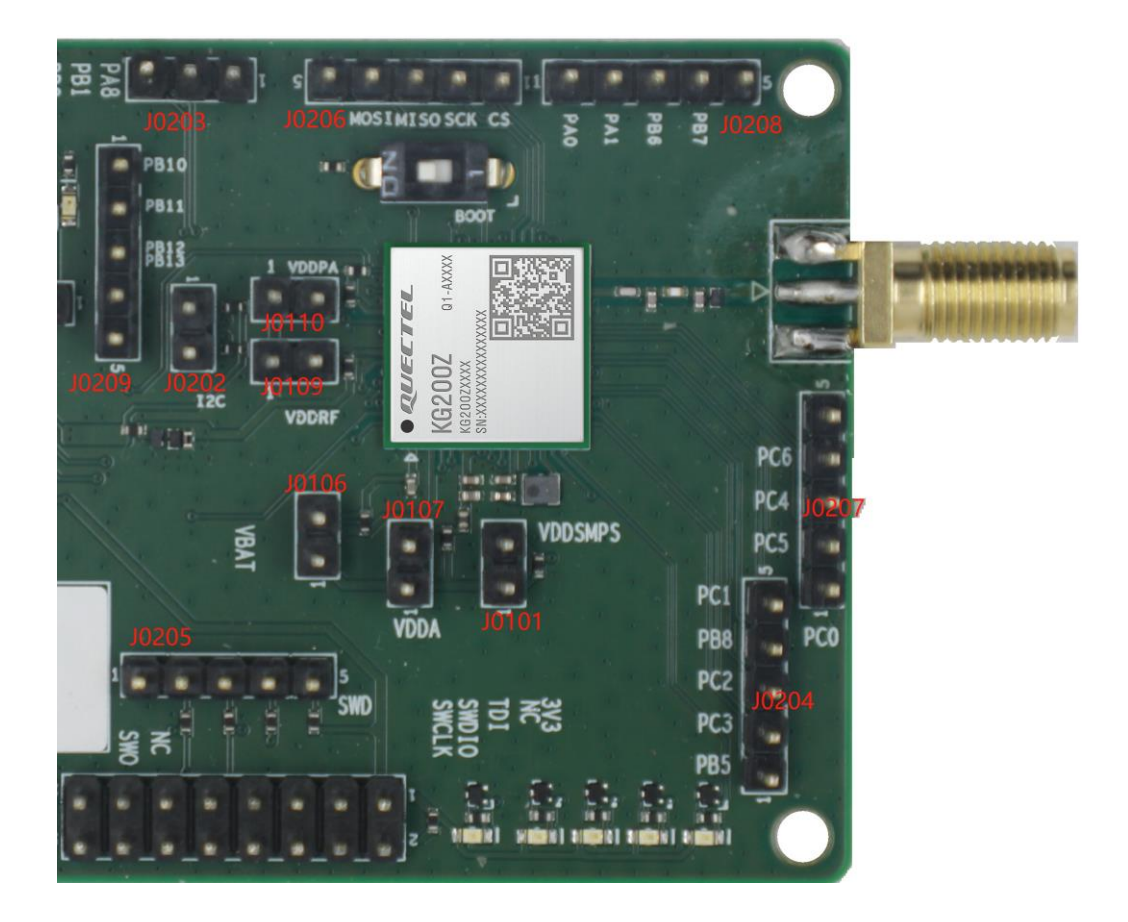

Figure 14: Test Points (2)

#### **Table 4: Description of Test Points**

| J0104   |          |                                            |
|---------|----------|--------------------------------------------|
| Pin No. | Pin Name | Description                                |
| 1       | VCC_5V   | 5 V power supply                           |
| 2       | VCC_5V   | 5 V power supply                           |
| J0105   |          |                                            |
| Pin No. | Pin Name | Description                                |
| 1       | GND      | Ground                                     |
| 2       | GND      | Ground                                     |
| J0108   |          |                                            |
| Pin No. | Pin Name | Description                                |
| 1       | VDD_3V3  | 3V3 power supply                           |
| 2       | VDD_3V3  | 3V3 power supply                           |
| J0203   |          |                                            |
| Pin No. | Pin Name | Description                                |
| 1       | GPIO8    | Connected directly to GPIO8 of the module  |
| 2       | GPIO15   | Connected directly to GPIO15 of the module |
| 3       | GPIO16   | Connected directly to GPIO16 of the module |
| J0204   |          |                                            |
| Pin No. | Pin Name | Description                                |
| 1       | GPIO19   | Connected directly to GPIO19 of the module |
| 2       | GPIO33   | Connected directly to GPIO33 of the module |
| 3       | GPIO32   | Connected directly to GPIO32 of the module |
| 4       | GPIO22   | Connected directly to GPIO22 of the module |
| 5       | GPIO31   | Connected directly to GPIO31 of the module |
| J0205   |          |                                            |

| Pin No. | Pin Name | Description                                |
|---------|----------|--------------------------------------------|
| 1       | GND      | Ground                                     |
| 2       | SWDIO    | Serial wire debug input/output             |
| 3       | SWCLK    | Serial wire debug clock                    |
| 4       | RESET_N  | Reset the module                           |
| 5       | VDD_3V3  | 3V3 power supply                           |
| J0206   |          |                                            |
| Pin No. | Pin Name | Description                                |
| 1       | GPIO4    | Connected directly to GPIO4 of the module  |
| 2       | GPIO5    | Connected directly to GPIO5 of the module  |
| 3       | GPIO6    | Connected directly to GPIO6 of the module  |
| 4       | GPIO7    | Connected directly to GPIO7 of the module  |
| 5       | GND      | Ground                                     |
| J0207   |          |                                            |
| Pin No. | Pin Name | Description                                |
| 1       | GPIO30   | Connected directly to GPIO30 of the module |
| 2       | GPIO35   | Connected directly to GPIO35 of the module |
| 3       | GPIO34   | Connected directly to GPIO34 of the module |
| 4       | GPIO36   | Connected directly to GPIO36 of the module |
| 5       | GND      | Ground                                     |
| J0208   |          |                                            |
| Pin No. | Pin Name | Description                                |
| 1       | GPIO0    | Connected directly to GPIO0 of the module  |
| 2       | GPIO1    | Connected directly to GPIO1 of the module  |
| 3       | GPIO20   | Connected directly to GPIO20 of the module |
| 4       | GPIO21   | Connected directly to GPIO21 of the module |

| 5       | GND      | Ground                                     |
|---------|----------|--------------------------------------------|
| J0209   |          |                                            |
| Pin No. | Pin Name | Description                                |
| 1       | GPIO24   | Connected directly to GPIO24 of the module |
| 2       | GPIO25   | Connected directly to GPIO25 of the module |
| 3       | GPIO26   | Connected directly to GPIO26 of the module |
| 4       | GPIO27   | Connected directly to GPIO27 of the module |
| 5       | GND      | Ground                                     |

#### 4.7. ST-LINK Interface

KG200Z-TE-B provides J0201 (ST-LINK connector), which is connected to the ST-LINK pin of the module for downloading firmware and debugging.

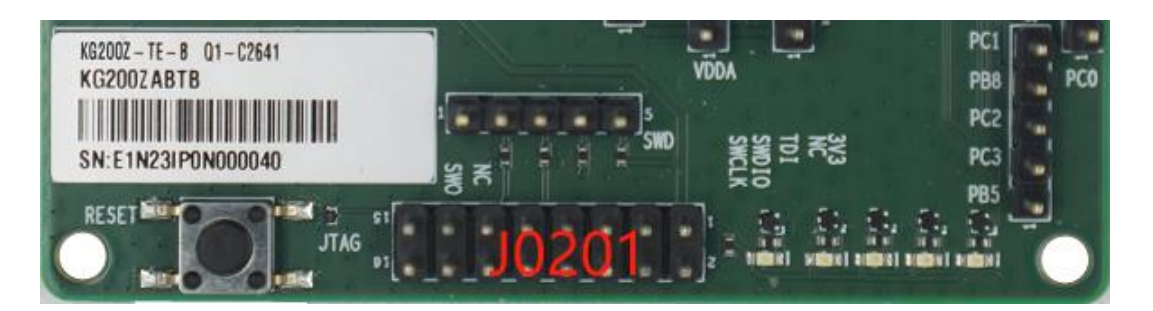

#### Figure 15: ST-LINK Interface

#### Table 5: Description of J0201

| J0201   |          |                                |
|---------|----------|--------------------------------|
| Pin No. | Pin Name | Description                    |
| 1、2     | VDD_3V3  | Power input pin                |
| 5       | TDI      | Test Data Input                |
| 7       | SWDIO    | Serial wire debug input/output |
| 9       | SWCLK    | Serial wire debug clock        |

| 13                | TDO     | Test data output |
|-------------------|---------|------------------|
| 15                | RESET_N | Reset            |
| 4、6、8、10、12、14、16 | GND     | Ground           |
| 3、11              | NC      | Not Connect      |

#### 4.8. Status LEDs

KG200Z TE-B features 7 status LEDs as shown as the following figure.

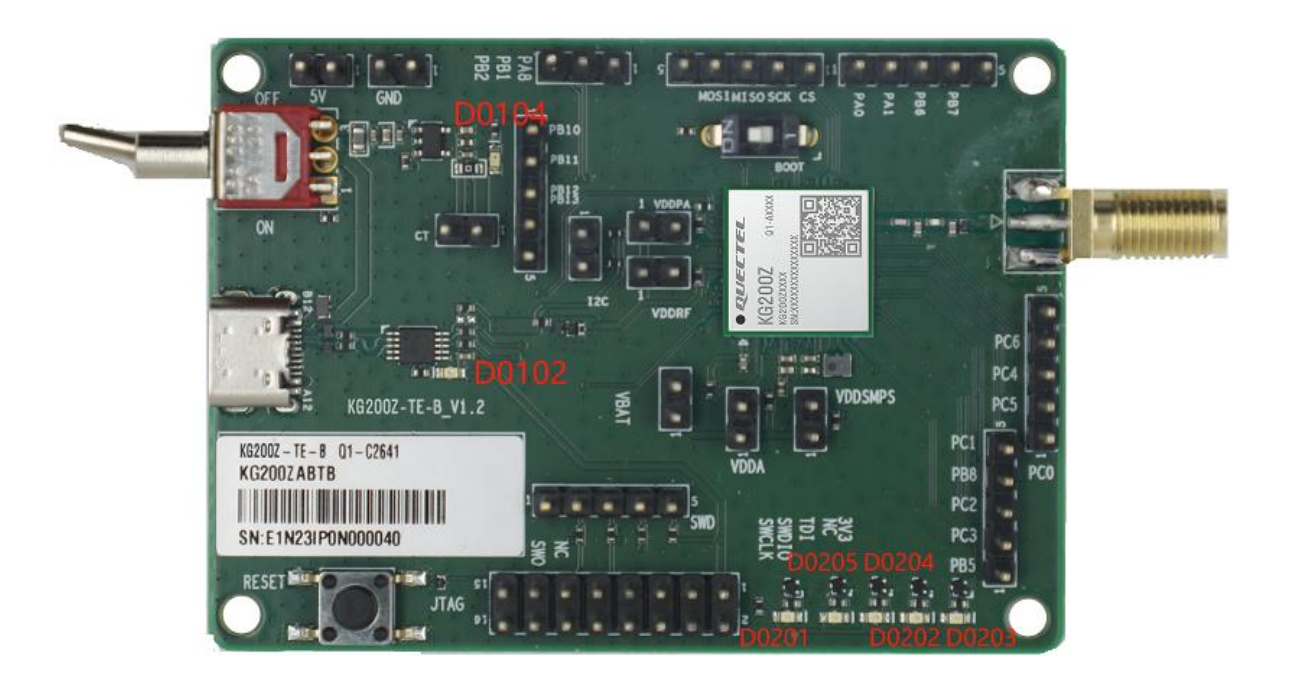

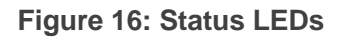

#### Table 6: Description of Status LEDs

| RefDes. | Description                         |
|---------|-------------------------------------|
|         | Indicates the power status of U0101 |
| D0102   | Light on: high level                |
|         | Light off: low level                |
|         | Indicates the power status of VBAT  |
| D0104   | Light on: high level                |
|         | Light off: low level                |

## **5** Operating Procedures

The chapter outlines how to use the KG200Z-TE-B for testing and evaluating the module.

#### 5.1. Power Up

- 1. Connect J0102 (USB connector) of KG200Z-TE-B to PC with the USB Type-C cable.
- 2. Switch S0101 (Power Switch) to ON state, then D0104 (VBAT ON/OFF indicator) will light up.
- 3. Connect the pin interface of ST-LINK to J0201 (ST-LINK connector) of KG200Z-TE-B with ST-LINK main cable.
- 4. Connect the USB interface of ST-LINK to PC with the USB Mini-B cable.

#### 5.2. Communication via USB Connector

- 1. Turn on the module according to the procedure mentioned in *Chapter 5.1*.
- 2. "STM32 STLink" can be viewed through the PC Device Manager as shown below.

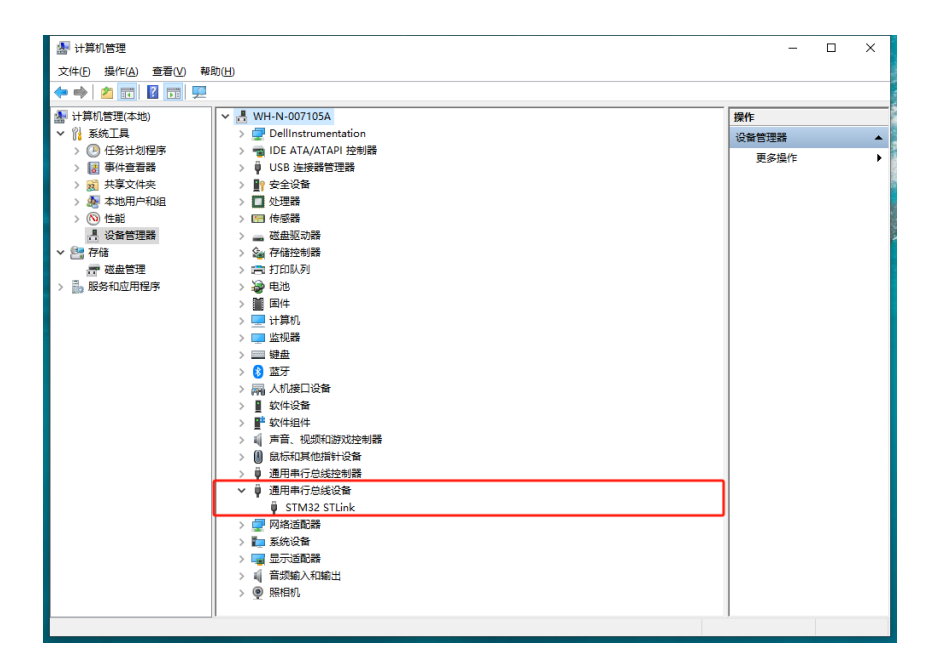

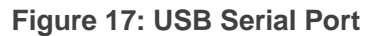

#### 5.3. Firmware Upgrade

You can use the STM32CubeProgrammer tool provided by Quectel to establish the communication between the module and the PC via J0201 (ST-LINK interface). There are specific steps as below.

- 1. Turn on the STM32CubeProgrammer tool, and power up the module as shown as *Chapter 5.1*.
- 2. Select the ST-LINK port, and click "Connect" until there is "Data read successfully".
- 3. Choose the firmware package from "Open file".

| Prg STN          | 132CubePro                    | grammer                |                      |                        |            |          |                           |        |                          | – 🗆 X              |
|------------------|-------------------------------|------------------------|----------------------|------------------------|------------|----------|---------------------------|--------|--------------------------|--------------------|
| STM32            | Programme                     | ər                     |                      |                        |            |          |                           | (19)   | f 🖸 🎐                    | * 57               |
|                  | Memory                        | & File e               | edition              |                        |            |          |                           |        |                          | Connected          |
|                  |                               |                        |                      |                        |            |          |                           |        |                          |                    |
|                  | Device m                      | emory                  | Open file +          |                        |            |          |                           |        | ST-LINK 🗸                | Disconnect         |
|                  | Address                       | 0x08000                | 0000 💌 Size          | 0x400                  | Data width | 32-bit 🔻 | Find Data 0x              | Read 🔻 | Serial number            | onfiguration       |
|                  | Add                           | dress                  | 0                    | 4                      | 8          | С        | A                         | SCII   | Port                     |                    |
| OB               | 0x08000                       | 000                    | 20008000             | 080041C5               | 080013BF   | 080013C1 | ÅA¿Å                      | ·      |                          | SWD •              |
|                  | 0x08000                       | 010                    | 080013C3             | 080013C5               | 080013C7   | 00000000 | Ä, Ä, Ç                   |        | Frequency (kHz)          | 4000 👻             |
| CPU              | 0x08000                       | 020                    | 0000000              | 0000000                | 00000000   | 080013C9 | )É                        |        | Mode                     | Normal 🔫           |
|                  | 0x08000                       | 030                    | 080013CB             | 0000000                | 080013CD   | 080013CF | ËÍÏ                       |        | Access port              |                    |
| swv              | 0x08000                       | 040                    | 08004215             | 08004215               | 080013D1   | 08004215 | .BBÑB                     |        |                          | , · ·              |
|                  | 0x08000                       | 050                    | 08004215             | 08004215               | 08004215   | 08004215 | .BBBB.                    |        | Reset mode               | Hardware reset 🛛 🔻 |
| X                | 0x08000                       | 060                    | 08004215             | 08004215               | 08004215   | 08004215 | .BBBB.                    |        | Shared                   | Disabled 🔻 👝       |
|                  | 0x08000                       | 070                    | 08004215             | 08004215               | 08004215   | 080013E1 | BBBá                      |        | Debug in Low Power       | mode 🗸             |
| REG              | 0x08000                       | 080                    | 08004215             | 08004215               | 08004215   | 08004215 | .BBBB.                    |        | External loader          | 3 V                |
|                  | 0x08000                       | 090                    | 08004215             | 08004215               | 08004215   | 08004215 | .BBBB.                    |        | Firmware version V2.     | J42S7              |
|                  | 0x08000                       | 0A0                    | 08004215             | 08004215               | 08004215   | 08004215 | .BBBB.                    |        |                          | Firmware upgrade   |
|                  | 0x08000                       | 080                    | 08004215             | 08004215               | 08004215   | 08004215 | .вввв.                    | ~      | Target i                 | nformation         |
|                  | Log                           |                        |                      |                        |            | Liv      | ve Update Verbosity level | 1 2 3  | Board                    |                    |
|                  | 20:22:01 :                    | Address                | : 0x58004080         |                        |            |          |                           | ^/     | Туре                     | MCU                |
| BETA             | 20:22:01 :                    | Size :                 | 8 Bytes              |                        |            |          |                           |        | Device ID<br>Revision ID | 0x497<br>Rev Y     |
|                  | 2022/01 / Size : 1024 Bytes P |                        |                      |                        |            |          |                           |        | Flash size               | 256 KB             |
|                  | 20:22:01 :<br>20:22:01 : F    | Address<br>Read progre | : 0x8000000          |                        |            |          |                           |        | Bootloader Version       | 0xC4               |
| $( \mathbf{a} )$ | 20:22:01 : 0                  | Data read su           | uccessfully          |                        |            |          |                           |        |                          |                    |
|                  | 20:22:01 : 1                  | lime elapse            | d during the read op | eration is: 00:00:00.0 | 007        |          |                           | $\sim$ |                          |                    |
| $\bigcirc$       |                               |                        |                      |                        |            |          |                           |        |                          |                    |
| $\odot$          |                               |                        |                      |                        |            |          |                           | 100% 🗵 |                          |                    |

Figure 18: Firmware Upgrade Configurations

4. Click "**Download**" on the STM32CubeProgrammer of PC. Then the KG200Z Module on KG200Z TE-B to upgrade firmware until there is "**File download complete**" on the PC.

| Pro STN          | 132CubeProgrammer                           |                       |                        |              |                |                        |            |                          | – 🗆 ×                          |
|------------------|---------------------------------------------|-----------------------|------------------------|--------------|----------------|------------------------|------------|--------------------------|--------------------------------|
| STM32            | Programmar                                  |                       |                        |              |                |                        | (19)       | 7 🖸 🔰                    | * 57                           |
| Cube             | Programmer                                  |                       |                        |              |                |                        |            |                          |                                |
|                  | Memory & File                               | edition               |                        |              |                |                        |            |                          | Connected                      |
|                  | Device memory                               | Open file KG2         | 00Z_AT20231219         | ).hex × +    |                |                        |            | ST-LINK                  | <ul> <li>Disconnect</li> </ul> |
|                  | Address 0x8000                              | 000 🔻 Size            | 0x17768                | Data width 3 | 2-bit 🔻 Find I | Data Ox                | Download 🔻 | ST-LIN                   | K configuration                |
|                  |                                             |                       |                        |              |                |                        |            | Serial number            | 50FF6D 🔻 🞜                     |
|                  | Address                                     | 0                     | 4                      | 8            | с              | ASCII                  |            | Port                     | SWD -                          |
| OR               | 0x08000000                                  | 20008000              | 080041C5               | 080013BF     | 080013C1       | AA¿A                   | Ô          | Frequency (kHz)          | 4000                           |
| CRU              | 0x08000010                                  | 00000000              | 00000000               | 00000000     | 08001309       | AAÇ                    |            | Mode                     |                                |
| Cro              | 0x08000030                                  | 080013CB              | 00000000               | 080013CD     | 080013CF       | ËŤŤ                    |            | mode                     | Normal 🔻                       |
| swv              | 0x08000040                                  | 08004215              | 08004215               | 080013D1     | 08004215       | .BBÑB                  |            | Access port              | 0 🔻                            |
| 브                | 0x08000050                                  | 08004215              | 08004215               | 08004215     | 08004215       | .BBBB                  |            | Reset mode               | Hardware reset 🛛 🔻             |
| X                | 0x08000060                                  | 08004215              | 08004215               | 08004215     | 08004215       | .BBBB                  |            | Shared                   | Disabled                       |
|                  | 0x08000070                                  | 08004215              | 08004215               | 08004215     | 080013E1       | .BBBá                  |            | Debug in Low Poy         | ver mode                       |
| REG              | 0x08000080                                  | 08004215              | 08004215               | 08004215     | 08004215       | .BBBB                  |            | External loader          |                                |
| L DEIX           | 0x08000090                                  | 08004215              | 08004215               | 08004215     | 08004215 .BBB  |                        |            | Firmware version         | 3.25 V<br>V2J42S7              |
|                  | 0x080000A0                                  | 08004215              | 08004215               | 08004215     | 08004215       | .BBBB                  |            |                          | Firmware upgrade               |
|                  | 0x080000B0                                  | 08004215              | 08004215               | 08004215     | 08004215       | .BBBB                  | ~          | Targe                    | et information                 |
|                  | Log                                         |                       |                        |              | Live Up        | date Verbosity level 🔘 | 1 2 3      | Board                    |                                |
|                  | 18:26:16 : Address                          | : 0x58004080          |                        |              |                |                        | <u>^</u> " | Device<br>Type           | STM32WLxx<br>MCU               |
|                  | 18:26:16 : Size                             | : 8 Bytes             |                        |              |                |                        |            | Device ID<br>Revision ID | 0x497<br>Rev V                 |
|                  | 18:26:16 : OPLOADIN                         | : 1024 Bytes          |                        |              |                |                        |            | Flash size               | 256 KB                         |
|                  | 18:26:16 : Address<br>18:26:16 : Read progr | : 0x8000000           |                        |              |                |                        |            | Bootloader Versio        | n 0xC4                         |
| $( \mathbf{e} )$ | 18:26:16 : Data read s                      | uccessfully           |                        |              |                |                        |            |                          |                                |
|                  | 18:26:16 : Time elapse                      | ed during the read op | eration is: 00:00:00.0 | 008          |                |                        | ~          |                          |                                |
| (?)              |                                             |                       |                        |              |                |                        |            |                          |                                |
|                  |                                             |                       |                        |              |                |                        | 100% 🙁     |                          |                                |

Figure 19: Firmware Upgrade (1)

| CTM22  |                              |                                  |                       |                       |                    |                       |        |          |          |                    |          |            |                          | – 🗆 ×                          |
|--------|------------------------------|----------------------------------|-----------------------|-----------------------|--------------------|-----------------------|--------|----------|----------|--------------------|----------|------------|--------------------------|--------------------------------|
| CubePr | rogramme                     | r                                |                       |                       |                    |                       |        |          |          |                    | (        | 19)        | f 🕒 😏                    | * 57                           |
|        | /lemory                      | & File ed                        | ition                 |                       |                    |                       |        |          |          |                    |          |            |                          | Connected                      |
|        | Device me                    | emory Op                         | pen file              | KG2                   | 00Z_AT20231219     | ).hex × +             |        |          |          |                    |          |            | ST-LINK                  | <ul> <li>Disconnect</li> </ul> |
|        | Address                      | 0x8000000                        | •                     | Size                  | 0x17768            | Data width            | 32-bit | •        | Find Da  | ta Ox              | Download | <b>.</b> . | ST-LINI<br>Serial number | K configuration                |
|        | Add                          | ress                             | 0                     | )                     | 4                  | 8                     |        | с        |          | ASC                | сп       |            | Port                     |                                |
| OB     | 0x08000                      | 000 2                            | 200080                | 00                    | 080041C5           | 080013BF              | 080    | 013C     | 1        | ÅA¿Á               |          | <u>^</u>   |                          | SWD                            |
|        | 0×08000                      | 010 0                            | 080013                | C3                    | 080013C5           | 080013C7              | 000    | 00000    | 0        | ĂÀÇ                |          |            | Frequency (kHz)          | 4000 👻                         |
| CPU    | 0x08000                      | 020 0                            | 000000                | 00                    | 0000000            | 000 0000000 080013C9É |        |          |          | Mode               | Normal 🗸 |            |                          |                                |
|        | 0x08000                      | 030 (                            | 080013                | СВ                    | 0000000            | 080013CD              | 080    | 013C     | F        | ĔÍĬ                |          |            | Access port              |                                |
| swv    | 0x08000                      | 040                              | 080042                | 15                    | 08004215           | 080013D1              | 080    | 0421     | 5        | .BBÑB              |          |            |                          | J                              |
|        | 0x08000                      | 050 (                            | 080042                | 15                    | 08004215           | 08004215              | 080    | 08004215 |          | .BBBB              |          |            | Reset mode               | Hardware reset 🔻               |
| X      | 0x08000                      | 060                              | 080042                | 15                    | 08004215           | 08004215              | 080    | 00421    | 5        | .BBBB              |          |            | Shared                   | Disabled 🗸 🝙                   |
|        | 0x08000                      | 070 0                            | 080042                | 15                    | 08004215           | 08004215              | 080    | 013E     | 1        | .BBBá              |          |            | Debug in Low Pov         | ver mode 🗸                     |
| REG    | 0x08000                      | 080                              | 080042                | 15                    | 08004215           | 08004215              | 080    | 0421     | 5        | .BBBB              |          |            | External loader          | 325 V                          |
|        | 0x08000                      | 090 (                            | 080042                | 15                    | 08004215           | 08004215              | 080    | 0421     | 5        | .BBBB              |          |            | Firmware version         | V2J42S7                        |
|        | 0x08000                      | 0A0 (                            | 080042                | 15                    | 08004215           | 08004215              | 080    | 0421     | 5        | .BBBB              |          |            |                          |                                |
|        | 0x08000                      | 0в0 (                            | 080042                | 15                    | 08004215           | 08004215              | 080    | 00421    | 5        | .BBBB              |          | ~          | Targe                    | et information                 |
| L      | .00                          |                                  |                       |                       |                    |                       |        | i i      | ive Unda | te Verbosity level | 1 2      | 3          | Board                    |                                |
|        | 20:35:33                     | File : KG                        | 2007 AT2              | 0231219               | thex               |                       |        |          |          |                    |          |            | Device<br>Type           | STM32WLxx<br>MCU               |
|        | 20:35:33 :                   | Size : 96                        | 104 Bytes             |                       |                    |                       |        |          |          |                    |          | 4          | Device ID                | 0x497                          |
|        | 20:35:33 :<br>20:35:33 : E   | Address : (<br>rasing memor      | )x080000<br>v corresp | 00<br>onding t        | o segment 0:       |                       |        |          |          |                    |          |            | Flash size               | 256 KB                         |
| W      | 20:35:33 : E                 | rasing internal                  | memory                | sectors               | [0 46]             |                       |        |          |          |                    |          |            | CPU<br>Bootloader Versio | n Cortex-M4                    |
|        | 20:35:34 : E<br>20:35:34 : E | rasing memory<br>rasing internal | y corresp<br>memory   | onding ti<br>sector 1 | o segment 1:<br>24 |                       |        |          |          |                    | _        |            |                          |                                |
|        | 20:35:34 : D                 | ownload in Pr                    | ogress:               |                       |                    |                       |        |          |          |                    |          |            |                          |                                |
| 0      |                              |                                  |                       |                       |                    |                       |        |          |          |                    | V        |            |                          |                                |
| ( )    |                              |                                  |                       |                       |                    |                       |        |          |          |                    | 100%     | $\otimes$  |                          |                                |

Figure 20: Firmware Upgrade (2)

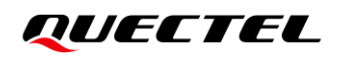

5. The progress bar at the bottom of the page represents the progress of the firmware upgrade. "**File download complete**" represents the progress of the firm upgrade is finished.

| Prg STIV      | 132CubeProgrammer                                                      |                                                      |                        |            |                  |                       |                 | _                                     | · □ ×             |
|---------------|------------------------------------------------------------------------|------------------------------------------------------|------------------------|------------|------------------|-----------------------|-----------------|---------------------------------------|-------------------|
| STM32<br>Cube | Programmer                                                             |                                                      |                        |            |                  |                       |                 | f 🕒 🎽 🗦                               | < 57              |
|               | Memory & File                                                          | edition                                              |                        |            |                  |                       |                 | 0                                     | Connected         |
|               | Device memory                                                          | Open file KG2                                        | 00Z_AT2023121          | 9.hex × +  |                  |                       |                 | ST-LINK 🔻                             | Disconnect        |
| <b>.</b>      | Address 0x8000                                                         | ooo 🔹 Size                                           | 0x17768                | Data width | 32-bit 👻 Find D  | ata Ox                | Download 🔻      | ST-LINK config<br>Serial number 50FF6 | guration          |
| =             | Address                                                                | 0                                                    | 4                      | 8          | с                | ASC                   | 11              | Port                                  |                   |
| OB            | 0x0800000                                                              | 20008000                                             | 080041C5               | 080013BF   | 080013C1         | ÅA¿Á                  | ^               | 5 (11)                                |                   |
| <u> </u>      | 0x08000010                                                             | 080013C3                                             | 080013C5               | 080013C7   | 0000000          | ÃÀÇ                   |                 | Frequency (kHz) 4000                  | -                 |
| CPU           | 0x08000020                                                             | 0000000                                              | 0000000                | 00000000   | 080013C9         | É                     |                 | Mode                                  | nal 🔻             |
| =             | 0x08000030                                                             | 080013CB                                             | 00000000               | 08001300   | 02001265         | ë 4 <del>4</del>      | <b>_</b>        | Access port                           |                   |
| swv           | 0x08000040                                                             | 08004215                                             | 08004215               | 🚾 消息       |                  |                       | ^               |                                       |                   |
| <u> </u>      | 0x08000050 08004215<br>0x08000060 08004215                             |                                                      | 08004215               | File do    | ownload complete |                       | Reset mode Hard | ware reset 🔻                          |                   |
| X             |                                                                        |                                                      | 08004215               |            |                  |                       | Shared Disab    | oled 🗸 👝                              |                   |
| 믐             | 0x08000070                                                             | 08004215                                             | 08004215               |            |                  |                       |                 | Debug in Low Power mod                | e <b>M</b>        |
| REG           | 0x08000080                                                             | 08004215                                             | 08004215               |            |                  | 确定                    |                 | External loader                       |                   |
| DEIA          | 0x08000090                                                             | 08004215                                             | 08004215               | 08004215   | 00004215         |                       | _               | Firmware version V2J42S7              | ,                 |
|               | 0x080000A0                                                             | 08004215                                             | 08004215               | 08004215   | 08004215         | .BBBB                 |                 | Fin                                   | mware upgrade     |
|               | 0x080000B0                                                             | 08004215                                             | 08004215               | 08004215   | 08004215         | .BBBB                 | ~               | Torget inform                         | nation            |
|               | Log                                                                    |                                                      |                        |            | Live Upc         | late Verbosity level  | 1 2 3           | Board                                 |                   |
|               | 20:35:33 · Address                                                     | • 0×08000000                                         |                        |            | Enc ope          | ate renoting teres of |                 | Device<br>Type                        | STM32WLxx<br>MCU  |
| <b>E</b>      | 20:35:33 : Erasing me                                                  | mory corresponding t                                 | o segment 0:           |            |                  |                       |                 | Device ID                             | 0x497             |
|               | 20:35:33 : Erasing int<br>20:35:34 : Erasing me                        | ernal memory sectors<br>mory corresponding t         | [0 46]<br>o segment 1: |            |                  |                       |                 | Flash size                            | 256 KB            |
| •             | 20:35:34 : Erasing int                                                 | ernal memory sector 1                                | 24                     |            |                  |                       |                 | CPU<br>Bootloader Version             | Cortex-M4<br>0xC4 |
| Ø             | 20:35:34 : Download<br>20:35:35 : File downlo<br>20:35:35 : Time elaps | in Progress:<br>oad complete<br>ed during download o | peration: 00:00:02.    | 898        |                  |                       |                 | - Boottoauer Version                  | 0,04              |
| ?             |                                                                        |                                                      |                        |            |                  |                       | 100% 😣          |                                       |                   |

Figure 21: Firmware Upgrade (3)

#### NOTE

The KG200Z support bootloader download firmware form UART.For more details of bootloader and the STM32CubeProgrammer tool, please contact to Quectel Technical Support.

#### 5.4. Reset

Press S0102 (reset button) for more than 100 ms and then release it to reset the module.

# **6** Appendix References

#### **Table 7: Related Documents**

#### **Document Name**

- [1] Quectel\_KG200Z\_QuecOpen\_Hardware\_Design
- [2] Quectel\_QCOM\_User\_Guide

#### **Table 8: Terms and Abbreviations**

| Abbreviation | Description                                   |
|--------------|-----------------------------------------------|
| GND          | Ground                                        |
| GPIO         | General Purpose Input/Output                  |
| LDO          | Low-dropout Regulator                         |
| LED          | Light Emitting Diode                          |
| NC           | Not Connect                                   |
| PC           | Personal Computer                             |
| RF           | Radio Frequency                               |
| SMA          | SubMiniature Version A                        |
| UART         | Universal Asynchronous Receiver & Transmitter |
| USB          | Universal Serial Bus                          |
| VBAT         | Voltage at Battery (Pin)                      |
| VDD          | Drain Voltage                                 |

### **X-ON Electronics**

Largest Supplier of Electrical and Electronic Components

Click to view similar products for RF Development Tools category:

Click to view products by Quectel Wireless manufacturer:

Other Similar products are found below :

 F1950EVBI
 F2912EVBI
 F2915EVBI
 SKY13396-397LF-EVB
 SKY13380-350LF-EVB
 SKY12212-478LF-EVB
 SKY13405-490LF-EVB

 SKY65723-81-EVB
 4270-00
 4257-00
 5GMMWAVELPEVB-KIT
 EK42462-02
 EK42724-01
 EK42512-02
 KG200ZABTB-KIT
 xG22 

 RB4415A
 EVALBAT1502ELTOBO1
 xG22-EK2710A
 471-043
 EK42722-02
 EK42545-01
 A5M36TG140-3400
 EV54D56A
 DEB06407

 MAAM-011100-001SMB
 F1953EVBI
 F2976EVBI-500HM
 LBWB1ZZYDZ-DTEMP-SNIC-UART-A
 1958
 AS169-73LF-EVB
 AS179 

 92LF-EVB
 AS193-73LF-EVB
 EK42553-02
 EK42020-02
 MTUDK2-ST-CELL
 SMP1330-085-EVB
 DVK-RM024-FCC
 SKY67101-396LF 

 EVB
 SKY13351-378LF-EVB
 SKY13286-359LF-EVB
 SKY12325-350LF-EVB
 SE2576L-EK1
 SKY13322-375LF-EVB
 SKY13298-360LF 

 EVB
 SKY13317-373LF-EVB
 SKY13411-374LF-EVB
 SKY65225-11
 SE5007BT-EK1
 F2970EVBI